Уважаемые коллеги!

В августе 2022 года произведен переход на новое сетевое оборудование и почтовые сервера. Для корректной работы почтового клиента (Outlook, Mozilla Thunderbird и т.д.) рекомендуется добавить новую учетную запись с корректными настройками, сохранив старую запись не тронутой в качестве архива. В противном случае, если вы будете менять настройки текущей учетной записи возможны следующие нежелательные последствия:

- 1) потеря переписки из-за потенциально не полной миграции вашего почтового ящика,
- 2) неполная синхронизация вашей корреспонденции из-за выявленных недокументированных особенностей взаимодействия почтовых клиентов с новым сервером.

Для настройки почтового клиента воспользуйтесь одной из ниже представленных инструкций. Обратите внимание, что в случае использования старой операционной системы (например, Windows XP) почтовые клиенты могут не функционировать должным образом. В таком случае для просмотра и отправки электронной почты рекомендуется использовать веб-клиент (email.imp.uran.ru).

## Настройка Mozilla Thunderbird (рекомендуется использовать данный почтовый клиент)

- 1. Откройте Mozilla Thunderbird. (скачать <u>https://www.thunderbird.net/ru/</u>)
- 2. На главном экране в правом верхнем углу откройте меню Thunderbird и выберите пункт меню «Параметры учетной записи».

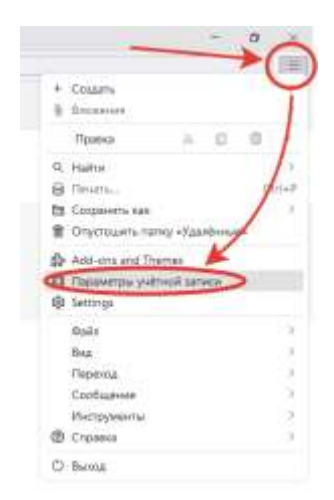

3. В появившейся вкладке параметров учетной записи в нижней левой части необходимо нажать «Действия для учетных записей» — «Добавить учетную запись почты»

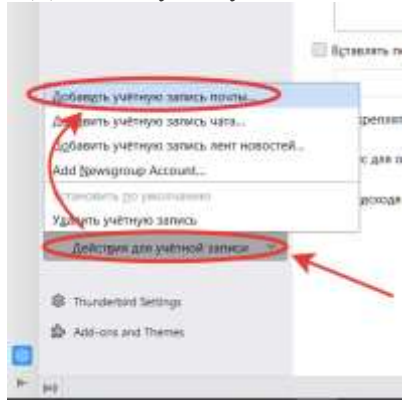

4. В открывшемся окне укажите следующие данные

| Ваше полное имя         | Имя, которое будет отображаться в поле «От:» для всех отправляемых сообщений |
|-------------------------|------------------------------------------------------------------------------|
| Адрес электронной почты | Полное имя вашего почтового ящика                                            |
| Пароль                  | Пароль от вашей учетной записи пользователя                                  |

Нажмите «Настроить вручную».

| 1    | Семен Бобин    | ~         |        | Q         |
|------|----------------|-----------|--------|-----------|
| 4    | Адрес электрон | ной почты |        | 0.02      |
| 2    | s.bobin@imp.u  | ranuru    |        | 0         |
| (.   | Пароль         |           |        |           |
| -    |                | D         |        | 9         |
| (    | 🔛 Запомнять г  | ароль     |        |           |
| A    | _              | -         |        |           |
| - 11 | Настроить вру- | inyio     | Отмена | Продолжит |

5. В раскрывшемся после этого списке параметров почтового сервера необходимо заполнить поля следующим образом:

| Сервер входящей почты  |                                                                 |  |  |
|------------------------|-----------------------------------------------------------------|--|--|
| Протокол               | IMAP                                                            |  |  |
| Имя сервера            | imap.mail.ru                                                    |  |  |
| Порт                   | 993                                                             |  |  |
| Защита соединения      | SSL/TLS                                                         |  |  |
| Метод аутентификации   | Обычный пароль                                                  |  |  |
| Имя пользователя       | Полное имя почтового ящика в формате <u>example@imp.uran.ru</u> |  |  |
| Сервер исходящей почты |                                                                 |  |  |
| Имя сервера            | smtp.mail.ru                                                    |  |  |
| Порт                   | 465                                                             |  |  |
| Защита соединения      | SSL/TLS                                                         |  |  |
| Метод аутентификации   | Обычный пароль                                                  |  |  |
| Имя пользователя       | Полное имя почтового ящика в формате <u>example@imp.uran.ru</u> |  |  |

| Протокол:                | IMAP                           | ~   |
|--------------------------|--------------------------------|-----|
| Имя сервера: 🥢           | (imap.mail.ru                  |     |
| Порт. 🎐                  | 9930                           |     |
| Защита соединени         | SSL/TLS                        | 3   |
| Метод<br>аутентификации: | Обычный пароль                 |     |
| Имя пользователя         | s.bobin@imp.uran.ru            |     |
| сервер исходящей п       | очты                           |     |
| Имя сервера:             | smtp.mail.ru                   |     |
| Порт:                    | 465 0                          |     |
| Защита соединения        | SSL/TLS                        | ~   |
| Метод аутентификации:    | Обычный пароль                 |     |
| Имя пользователя:        | s.bobin@imp.uran.ru            |     |
|                          | Дополнительная на              | poi |
| Перетестировать          | Отмена (Го                     | 080 |
| hunderbird nonstraetos a | втоматически определить значен | 008 |

- 5. Нажмите «Готово» и дождитесь сообщения о том, что учетная запись успешно создана.
- 6. Закройте настройки. Во вкладке «Настройка учетной записи» нажмите «Завершить».

## Настройка Microsoft Outlook

- 1. Откройте Microsoft Outlook.
- 2. Если вы уже были авторизованы в приложении с вашей учетной записью со старыми настройками, то перейдите «Файл» → «Сведения» → «Добавить учётную запись». Если ранее не пользовались Outlook, пропустите этот шаг.
- 3. Введите адрес ящика в поле Электронный адрес. Выберите «Дополнительные параметры», отметьте галочку «Настроить учетную запись вручную» и нажмите «Подключить».

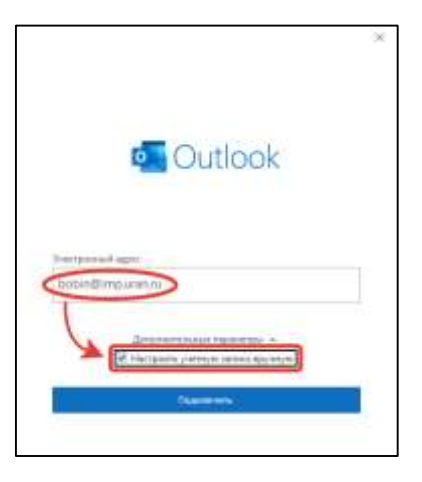

4. Выберите «ІМАР».

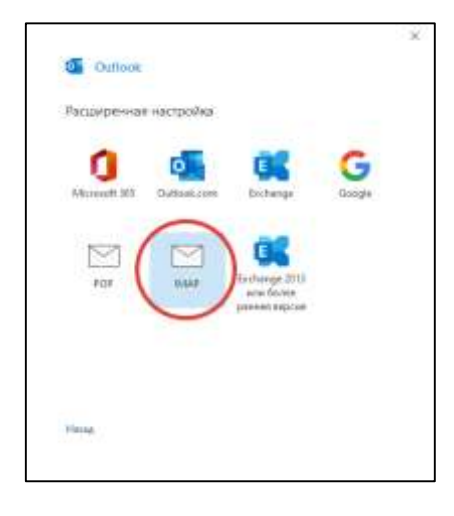

5. Проверьте, правильно ли заполнены поля:

## Входящая почта

| Сервер               | imap.mail.ru |  |  |  |
|----------------------|--------------|--|--|--|
| Порт                 | 993          |  |  |  |
| Метод шифрования     | SSL/TLS      |  |  |  |
| Исходящая почта      |              |  |  |  |
| Сервер               | smtp.mail.ru |  |  |  |
| Порт                 | 465          |  |  |  |
| Morrow with popoulur |              |  |  |  |

| Descurrence and a second BAAD                                                                                                    | × |
|----------------------------------------------------------------------------------------------------|---|
| bobin@imp.uran.ru (He sul)                                                                                                    |   |
| Воодреция почта<br>Серкер (надо най ли)<br>Метод изофрования (SSL/7LS) -                                                          |   |
| Seconscreat проверка пароли (SPA)  Poxognupa novre Cepter ontpunating Metog usedpresses SEL/TL3 Seconscreat nposepos napone (SPA) |   |
|                                                                                                    |   |
| Hanza                                                                                                    | , |

- 6. Нажмите «Далее».
- 7. Введите пароль от вашей учетной записи

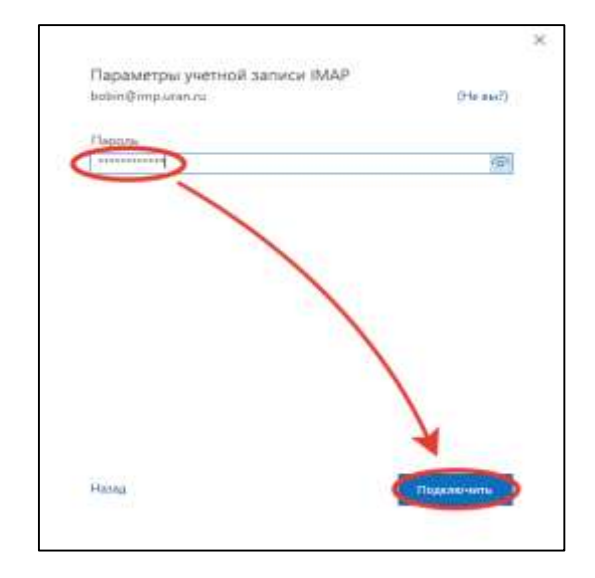

8. Нажмите «Подключить» → «Ок».

Если у Вас остались вопросы и Вам необходима помощь в настройке почтовых клиентов и доступа к почтовому ящику обратитесь, пожалуйста, к системному администратору подразделения или к

Бобину Семену Борисовичу (тел.: 31-19 (вн.), 378-36-03), <u>bobin@imp.uran.ru</u>.